# Guia para cadastro de Projetos em Editais de Fluxo Contínuo no SIGAA

Versão para técnicos administrativos

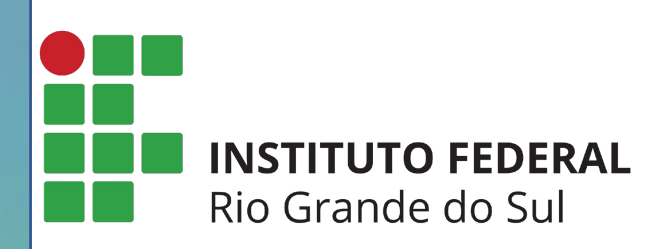

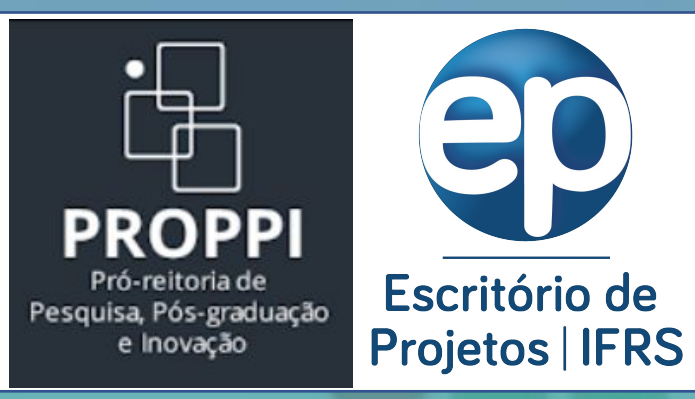

A forma de cadastro de Projetos no SIGGA se dá de forma diferentes para **Docentes** e **Técnicos Administrativos**, pois o Docente envia a proposta pelo Portal Docente.

Portanto, essa versão do Guia para Cadastro é direcionada para **Técnicos Administrativos** realizarem o envio de projetos pelo SIGAA módulo Pesquisa.

**Passo 1 – Entrar no Sistema:** utilizar o usuário e senha já utilizados no SIGAA e para aqueles campi que ainda não usam o SIGAA, utilizar o usuário e senha já utilizados no SIGRH (<u>https://sig.ifrs.edu.br</u>).

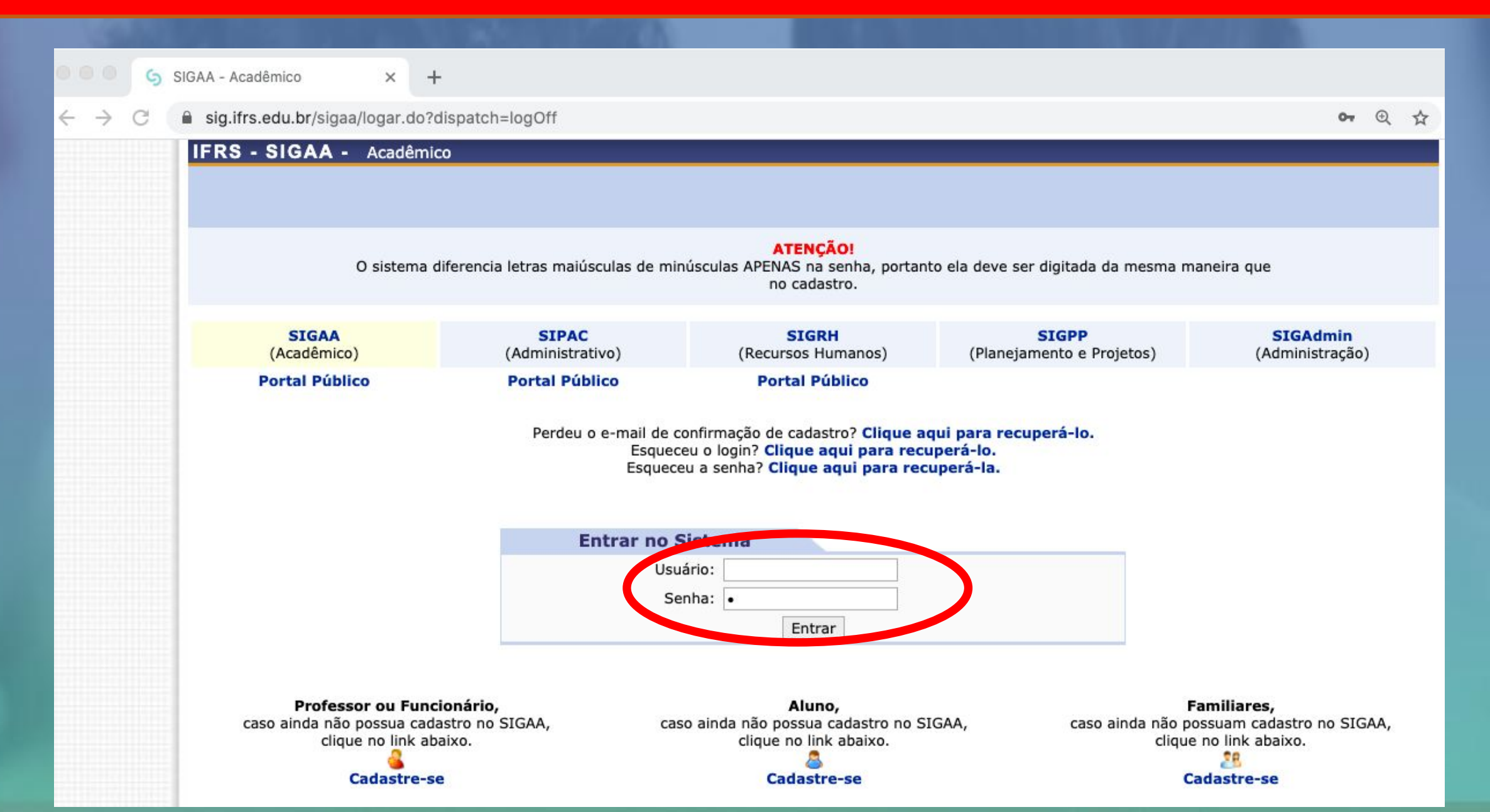

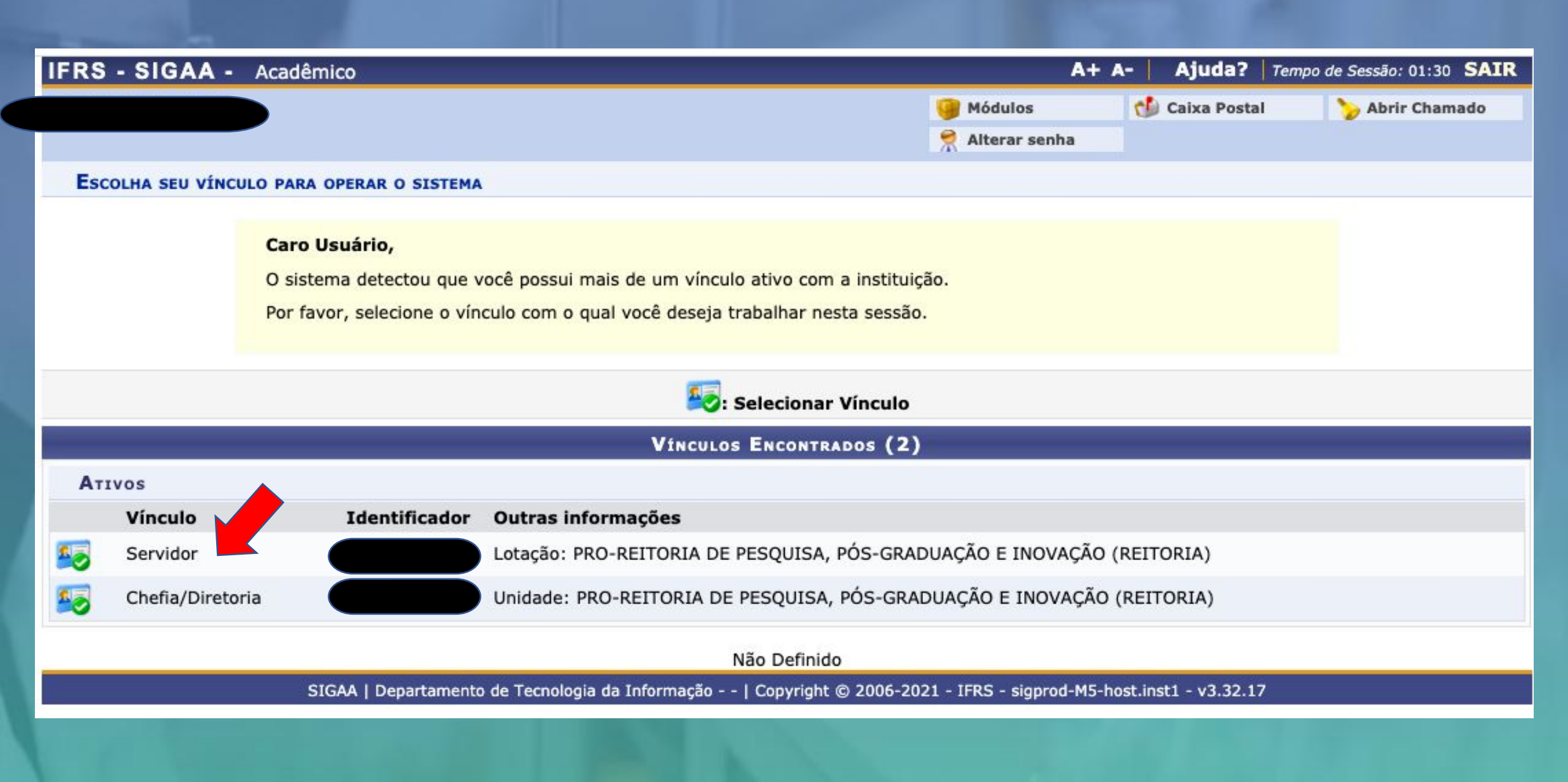

# Passo 3 - Módulo Pesquisa: após escolher o vínculo será aberta a tela abaixo e clicar em Pesquisa

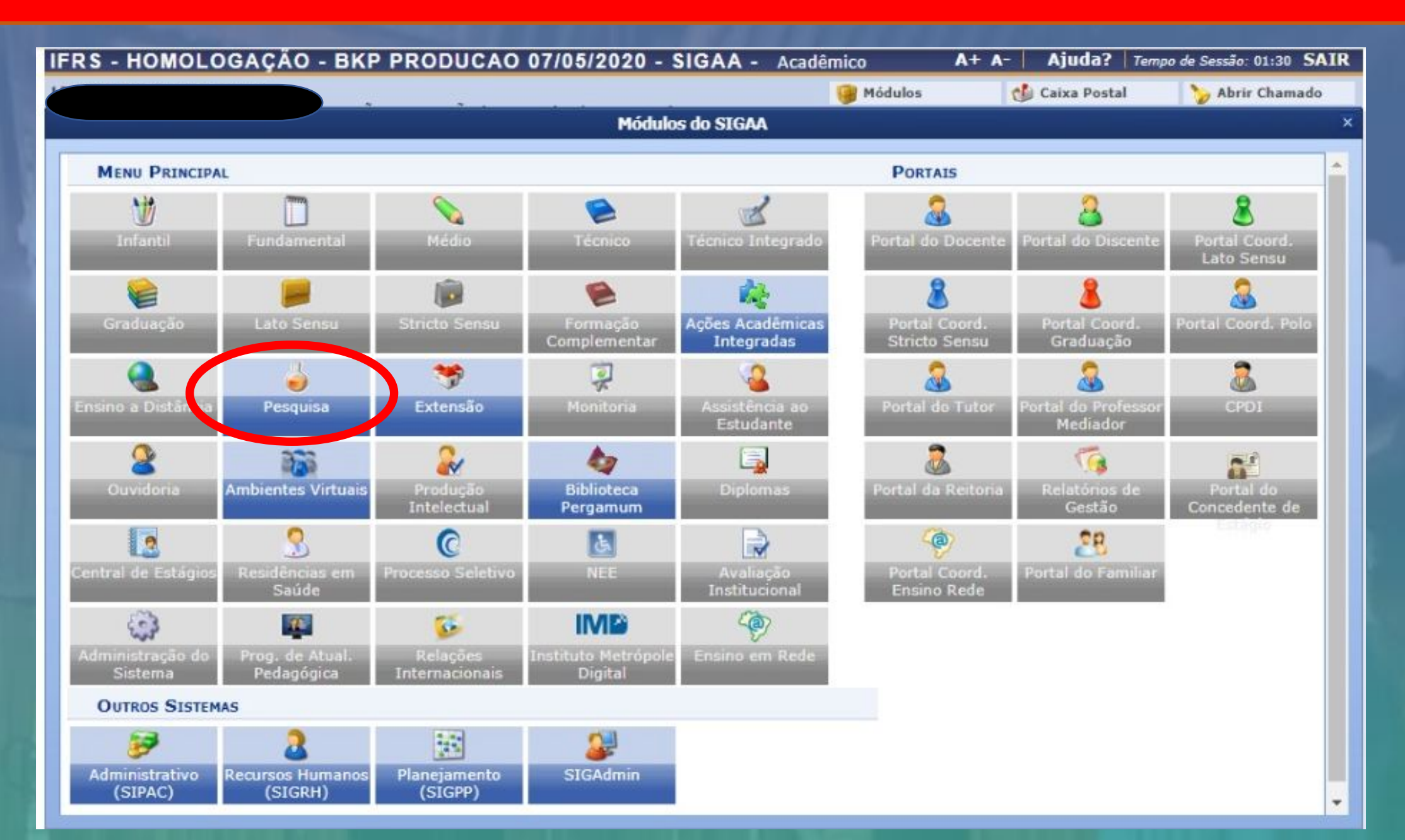

### MENU DE PESQUISA PARA SERVIDORES TÉCNICOS-ADMINISTRATIVOS

#### Operações

#### Notificação de Invenção

Notificar Invenção

#### Projetos de Pesquisa

- Listar projetos que participo
- Gerenciar Membros do Projeto
- Submeter Proposta de Projeto Interno

🗈 Demonstrere Intercose para Avaliação

Submeter Projeto vinculado à Edital de Fluxo Contínuo

Solicitar Renovação

### Planos de Trabalho

- Listar Meus Planos de Trabalho
- Resultado da Distribuição de Cotas
- Solicitar Cota de Bolsa
- Cadastrar Plano de Voluntário
- Cadastrar Plano de Trabalho sem Cota
- Indicar/Substituir Bolsista

## Consultores

Acessar Portal do Consultor

### Grupo de Pesquisa/Projetos de Apoio

- Proposta de Criação de Grupo de Pesquisa
  - Cadastrar
  - Consultar
- Apoio a Grupo de Pesquisa
- Cadastrar
- Consultar
- Apoio a Novos Pesquisadores
  - Cadastrar
- Consultar

#### Relatórios de Iniciação Científica

- Relatórios Parciais
- Relatórios Finais

#### Relatórios Anuais de Projeto

- Submeter
- Consultar

#### Menu Principal

#### REGISTRO DE PROJETOS SUBMETIDOS A EDITAIS DE FLUXO CONTÍNUO

Durante as próximas telas você deverá informar os dados referentes ao seu projeto de pesquisa e inovação a ser submetido a um dos Editais de Fluxo Contínuo vigentes da Pró-reitoria de Pesquisa, Pós-graduação e Inovação para a devida avaliação.

São considerados Projetos contemplados por Agências de Fomento Externo aqueles que atendam a editais ou chamadas de órgãos governamentais ou não-governamentais, nacionais ou internacionais, devidamente avaliados e aprovados, com ou sem apoio financeiro, sob a coordenação de um pesquisador vinculado ao IFRS. Esse tipo de projeto pode ser registrado a qualquer momento no Sistema Integrado de Gestão de Atividades Acadêmicas - SIGAA e será validado pela Comissão de Pesquisa, Pós-Graduação e Inovação, após a conferência do comprovante de aprovação do projeto emitido pelo órgão.

#### DECLARAÇÃO

Declaro formalmente que estou de acordo com as regras referentes ao Registro de Projetos contemplados por Agências de Fomento Externo, acima reproduzidas, e que as informações solicitadas serão prestadas em observância aos artigos 297-299 do Código Penal Brasileiro.

Li e estou de acordo com a declaração acima.

Cancelar Avançar >>

Passo 6 - Dados iniciais do projeto: na tela ao lado inserir as informações iniciais do Projeto, lembrando de escolher corretamente o Edital de Pesquisa.

É preciso selecionar a Categoria do Projeto de acordo com o Edital para o qual está sendo submetido.

O Grupo de Pesquisa a ser selecionado deve ser algum no qual o pesquisador é um dos integrantes, conforme cadastrado no Diretório dos Grupos de Pesquisa do CNPq

| Tipo do Projeto:                 | FLUXO CONTÍNUO                                                                             |               |
|----------------------------------|--------------------------------------------------------------------------------------------|---------------|
| Título:                          | R                                                                                          |               |
|                                  | 000/400                                                                                    | 01.05.01.05   |
| Unidade:                         | DEPARTAMENTO DE FOMENTO A PESQUISA E DESENV. TECNOLOGICO (REITORIA) (11.01                 | .01.05.01.05) |
| Centro: •                        | * REITORIA (11.01.01)                                                                      | •             |
| Periodo do Projeto:              |                                                                                            |               |
| Palavras-Chave:                  | *                                                                                          |               |
| E-mail: *                        | *                                                                                          |               |
| Categoria do projeto:            | SELECIONE UMA CATEGORIA                                                                    | \$            |
| Subcategoria Nivel I:            | SELECIONE ANTES UMA CATEGORIA                                                              | \$            |
| Subcategoria Nível II:           | SELECIONE ANTES UMA SUBCATEGORIA NÍVEL I                                                   | \$            |
| AREA DE CONHECIMENTO             |                                                                                            |               |
| Grande Área:                     | SELECIONE UMA GRANDE ÁREA DE CONHECIMENTO                                                  |               |
| Área:                            | SELECIONE ANTES UMA GRANDE ÁREA 🛊                                                          |               |
| Subárea:                         | SELECIONE ANTES UMA ÁREA 🗘                                                                 |               |
| Especialidade:                   | SELECIONE ANTES UMA SUB-ÁREA 🗘                                                             |               |
| Área Qualis:                     | SELECIONE UMA OPÇÃO                                                                        | \$            |
| GRUPO E LINHAS DE PESQUISA       |                                                                                            |               |
|                                  | Este projeto está vinculado a algum grupo de pesquisa? 💿 Sim 🔿 Não                         |               |
| Grupo de Pesquisa:               | SELECIONE UM GRUPO DE PESQUISA                                                             | \$            |
| Linha de Pesquisa:               | *                                                                                          |               |
| DEFINIÇÃO DA PROPRIEDADE INTELEC | TUAL                                                                                       |               |
| Infor                            | me o tratamento da produção intelectual deste projeto caso esta tenha sido definida.       |               |
|                                  | 에는 소리가 가슴에 있는 것은 것이 가슴이 가슴이 가슴이 가슴이 가슴이 가슴에 가슴에 가슴에 가슴이 가슴이 가슴이 가슴이 가슴이 가슴이 가슴 가슴이 가슴이 가슴이 |               |
|                                  |                                                                                            |               |
| 78                               | 000/400                                                                                    |               |
| Comité de Ética                  |                                                                                            |               |
|                                  | Possul protocolo de pesquisa em Comitê de Ética?  Sim Não                                  |               |
| Nº do Protocolo:                 |                                                                                            |               |
|                                  | Cancelar Avançar >>                                                                        |               |

**INFORME OS DADOS INICIAIS DO PROJETO** 

# Passo 7 - Detalhes do Projeto: cadastrar os campos obrigatórios abaixo, seguindo orientação indicada no edital, de como estes itens serão avaliados.

PORTAL DO DOCENTE > PROJETO DE PESQUISA > DECLARAÇÃO > DADOS INICIAIS > DESCRIÇÃO

|                         |                            | D              | ETALHES DO PRO | JETO                   |             |    |
|-------------------------|----------------------------|----------------|----------------|------------------------|-------------|----|
| Descrição Resumida*     | Introdução/Justificativa - | Objetivos      | Metodologia *  | Resultados Esperados * | Referências |    |
|                         |                            |                |                |                        |             | ,2 |
|                         |                            |                |                |                        |             |    |
|                         |                            |                |                |                        |             |    |
|                         |                            |                |                |                        |             |    |
|                         |                            |                |                |                        |             |    |
|                         |                            |                |                |                        |             |    |
| (0 digitados/15.000 car | acteres)                   |                |                |                        |             | 2  |
|                         | Grav                       | ar e Continuar | << Voltar      | Cancelar Avançar >>    |             |    |

**Passo 8 - Financiamentos:** informar os dados sobre os recursos financeiros aportados no projeto, quando for o caso. Caso o projeto não possua financiamento, selecione "NÃO SE APLICA" para Entidade Financiadora e "Não se aplica" para Natureza do Financiamento e clique em "Adicionar Financiamento"".

|                 |                            | FINANCIAME       | NTOS          |                                 |       |
|-----------------|----------------------------|------------------|---------------|---------------------------------|-------|
| En              | tidade Financiadora: * 🛽   | SELECIONE        | UMA OPÇÃO     | )                               | \$    |
| Caso não exista | a entidade financiadora d  | lesejada, solic  | ite o cadastr | o junto à Pró-Reitoria de Pesqu | uisa. |
| Naturez         | a do Financiamento: *      | SELECIONE        | UMA OPÇÃO     | ) \$                            |       |
| Comprova        | nte do Financiamento:      | Escolher Arquivo | nenhum are    | quivo selecionado               |       |
| Página (URL)    | com link do resultado:     |                  |               |                                 |       |
| Peri            | odo de Financiamento:      |                  | 📆 a           |                                 |       |
| v               | alor do Financiamento:     | R\$ \$           | ad About 17   |                                 |       |
|                 | Número do Processo:        | 6 - Alder        |               |                                 |       |
|                 | Ad                         | icionar Financ   | iamento       |                                 |       |
|                 | * Campos de pre            | eenchimento ob   | rigatório.    |                                 |       |
|                 | 🔍: Visualizar Financ       | ciamento 🧃       | : Remove      | r Financiamento                 |       |
|                 |                            | FINANCIAME       | NTOS          |                                 |       |
|                 | Este proje                 | to não possui    | financiamen   | tos                             |       |
|                 | Construction of the second | Mallers          |               |                                 |       |

Passo 9 - Membros da equipe: cadastrar os docentes, técnicos administrativos e membros externos. Não cadastrar discentes.
\* Caso o coordenador seja cadastrado automaticamente com 30h, poderá ser feita a exclusão do mesmo e inserido novamente com a carga horária adequada.

|           |                               | INFORM                     | AR MEMBROS DO F    | PROJETO             |                           |  |
|-----------|-------------------------------|----------------------------|--------------------|---------------------|---------------------------|--|
|           | Selecione                     | a categoria do membro para | a realizar a busca | de acordo com os cr | itérios específicos       |  |
| ocente Te | écnico Administrativo E       | terno                      |                    |                     |                           |  |
|           | Buscar Docente: 🔹 🤆           | Todos da IFRS 🔵 Somente    | e da minha unidado | e                   |                           |  |
|           | Γ                             |                            |                    |                     |                           |  |
|           | F                             |                            |                    |                     |                           |  |
|           | Função: (                     | COORDENADOR(A) CO          | ORDENADOR ADJU     | INTO(A) 💽 COLABC    | RADOR(A)                  |  |
| c         | CH dedicada ao projeto: \star | horas semanais             |                    |                     |                           |  |
|           |                               |                            | Adicionar Membro   |                     |                           |  |
|           |                               | 0                          | : Remover Mem      | bro                 |                           |  |
|           |                               | L                          | .ISTA DE MEMBROS   | 5                   |                           |  |
| CPF       | Nome                          |                            | Categoria          | CH Semanal          | Função                    |  |
|           | 24                            |                            | DOCENTE            | 8                   | COORDENADOR(A)            |  |
|           |                               |                            | DOCENTE            | 4                   | COORDENADOR(A) ADJUNTO(A) |  |
|           |                               |                            |                    |                     |                           |  |

Passo 10 - Cronograma: cadastrar todas as atividades a serem executadas no projeto, indicando os meses em que serão executadas. Para adicionar novas atividades, utilizar o botão Adicionar Atividade.

🗿 Adicionar Atividade 📃 Limpar Cronograma

🤤: Remover Atividade

|   | CRONOGRAMA DE ATIVIDADES |               |        |      |           |            |       |        |     |     |           |           |     |     |   |
|---|--------------------------|---------------|--------|------|-----------|------------|-------|--------|-----|-----|-----------|-----------|-----|-----|---|
|   | Atividade                |               | Jul    | Ago  | 20<br>Set | 021<br>Out | Nov   | Dez    | Jan | Fev | 20<br>Mar | 22<br>Abr | Mai | Jun |   |
| 1 | Atividade 01             |               |        |      |           |            |       |        |     |     |           |           |     |     | 0 |
| 2 | Atividade 02             |               |        |      |           |            |       |        |     |     |           |           |     |     | 0 |
|   | L                        | Gravar e Cont | tinuar | << V | oltar     | Cancel     | ar Av | /ançar | >>  |     |           |           |     |     |   |

# Passo 11 - Inserir anexo(s) e enviar: incluir os anexos conforme indicado no Edital, assinalar a declaração de concordância e enviar a proposta de projeto.

\* Após Escolher Arquivo não esquecer de clicar em "Anexar Arquivo".

|                    | Arquivo: Escolher Arquivo ) | nenhur arquivo selecionado<br>Anexar | Arquivo                        |                           |
|--------------------|-----------------------------|--------------------------------------|--------------------------------|---------------------------|
|                    | Você poderá (opciona        | almente) submeter um arquivo conte   | ndo os dados do projeto para s | er armazenado no sistema. |
| Data               |                             | Situação                             | Usuái                          | rio                       |
| HISTÓRICO DO P     | ROJETO                      |                                      |                                |                           |
| Título             | Tipo da Bols                | a                                    | s                              | Situação                  |
| PLANOS DE TRAB     | ALHO                        |                                      |                                |                           |
| ATIV 1             |                             | Jan                                  |                                | 107                       |
|                    | Atividade                   | lan                                  | 2022                           | Fev                       |
| CRONOGRAMA DE      | ATIVIDADES                  |                                      |                                |                           |
| 590.               |                             | AL                                   | DOCENTE                        | 4 COORDENADOR(A)          |
| CPE                |                             |                                      | Categoria                      | CH Dedicada Função        |
| MEMER              | 01910                       | Auxilio Finance                      |                                | ~                         |
| Entidade Financia  | dora                        | Natureza do                          | Financiamento                  | 0                         |
| FINANCIAMENTOS     |                             |                                      |                                |                           |
| ieste FC           |                             |                                      |                                |                           |
| Resultados Espera  | idos                        |                                      |                                |                           |
| ieste FC           | 5.0                         |                                      |                                |                           |
| Teste EC           |                             |                                      |                                |                           |
|                    |                             |                                      |                                |                           |
| Teste EC           |                             |                                      |                                |                           |
|                    |                             |                                      |                                |                           |
| Teste FC           | cos                         |                                      |                                |                           |
| Objetives Ecoesífi |                             |                                      |                                |                           |
| Teste FC           |                             |                                      |                                |                           |
| Obietivos          |                             |                                      |                                |                           |
| leste i e          |                             |                                      |                                |                           |

Passo 10 – Visualizar Projeto submetido: através do link abaixo é possível visualizar o projeto. Ou então através do Módulo Pesquisa -> Pesquisa -> Operações -> Listar projetos que participo

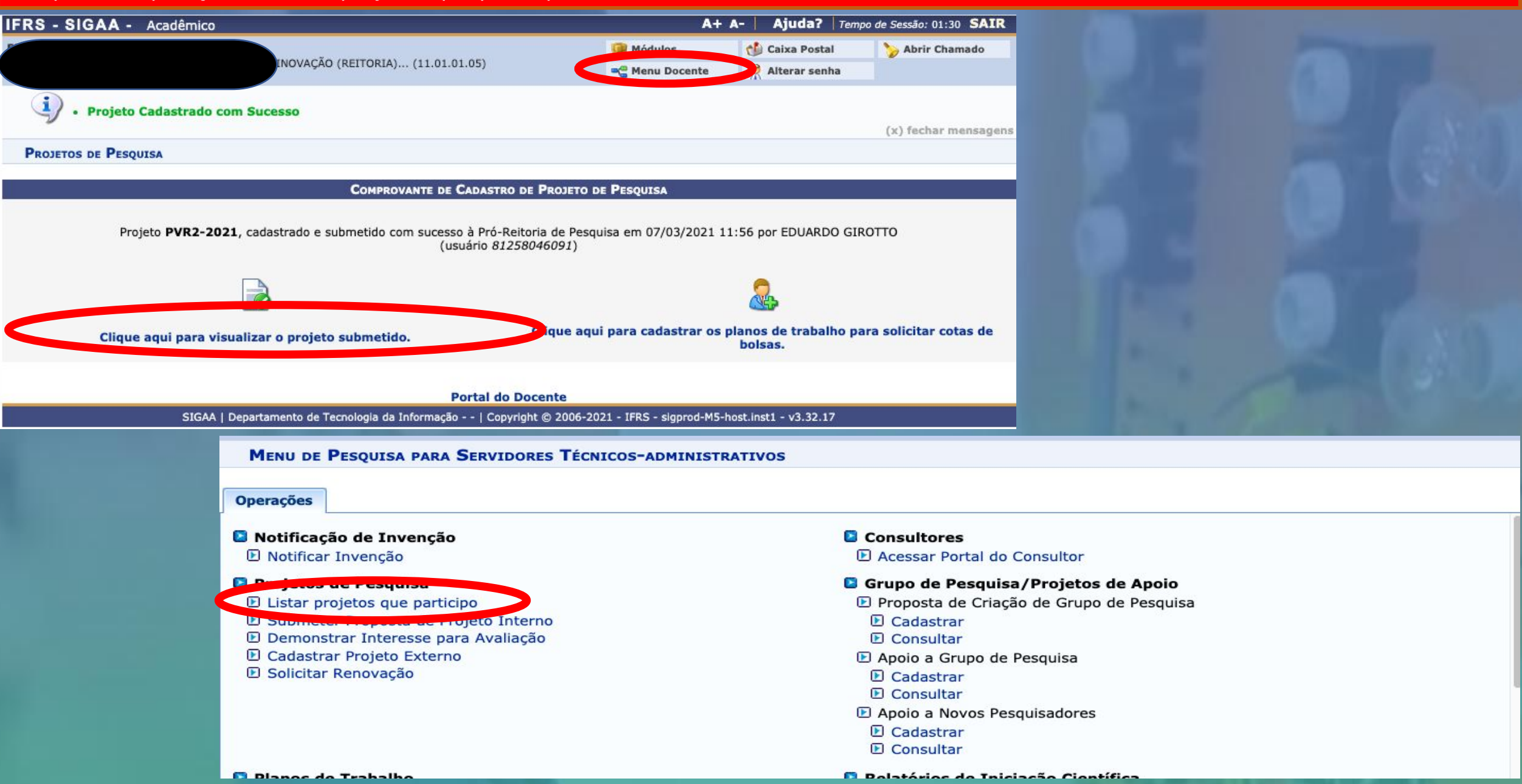

# Contato: proppi@ifrs.edu.br

ISTITUTO FEDER Ide do Sul